# How to reset forgot password and recover forgot Username

## Procedure to recover your forgot password

• Go to Homepage and click on "Forgot Password/Username" link as shown below

| ← → C ③ https://kpscrecruitment.in                                                                                                    | Home   A++ A+ A A- A- A A           | ಕನ್ನಡ Your Machine IP Address                    |
|----------------------------------------------------------------------------------------------------|-------------------------------------|--------------------------------------------------|
| An et il cap a cap a cap | KARNATAKA PUBLIC SERVICE COMMISSION |                                                  |
| Guidelines for Candidates                                                                                                    | What's New                          | Login                                            |
| How to apply online<br>Popup Blocker Guidance<br>Forgot Password?<br>Cropping Photo and Signature<br>How To Upload Additional Documents                                                                                                    | 1: no latest news                   | User Name Password User The text as in the image |
| This help desk is only for queries related to<br>Portal.<br>କଃ105358122 କ00000000<br>⊠kpsc.cschelpline@gmail.com                                                                                                    |                                     | Login                                            |

### Enter Following details as shown below

- Username, Date of Birth, Email Id Or Mobile No.
- Now click on "Submit" button to reset the password or click on "Reset" button to reset the fields

| sername: *                                | Date of Birth *                     | Mobile No <sup>O</sup> Email ID            | * |
|-------------------------------------------|-------------------------------------|--------------------------------------------|---|
| estuser                                   | 01/01/1990                          | 9999999999                                 |   |
|                                           | Submit Reset                        |                                            |   |
|                                           | 0.5                                 |                                            |   |
|                                           | OR                                  |                                            |   |
|                                           | OR                                  |                                            |   |
| orgot Password                            | OR                                  |                                            |   |
| orgot Password                            | Date of Birth *                     | ○ Mobile No <sup>●</sup> Email ID          | * |
| orgot Password<br>Username: *<br>testuser | OR<br>Date of Birth *<br>01/01/1990 | O Mobile No®Email ID<br>testuser@gmail.com | * |

- After submitting below message will be displayed and you will receive OTP on your registered mail or a message on your registered mobile number as per details provided.
- Click on "OK" button to proceed further.
- Now you will be redirected to Homepage.

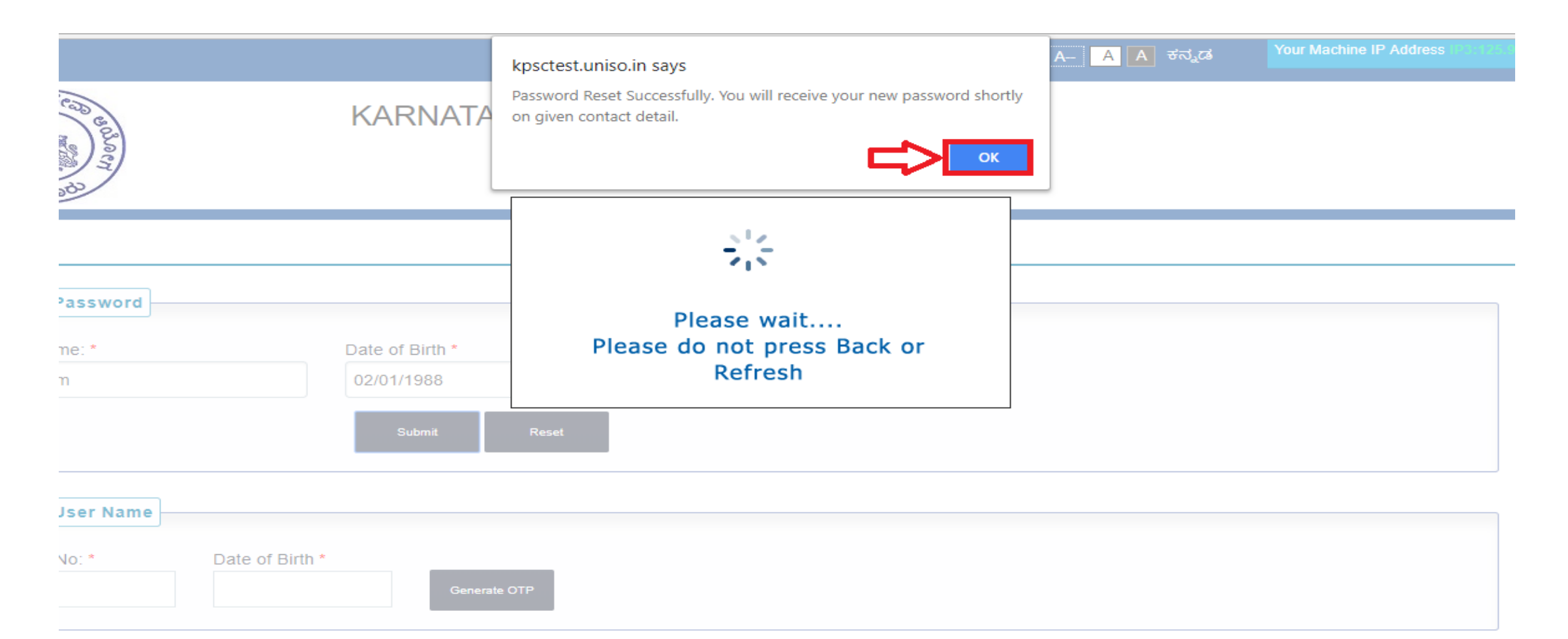

- Enter Password received on your mail or mobile as shown below.
- Click on "Login" button to proceed further.

| $\leftarrow \rightarrow \mathbf{C}$ (S) https://kpscrecruitment.in                                                                                                    |                                     | C <sub>1</sub>                                          |
|----------------------------------------------------------------------------------------------------|-------------------------------------|---------------------------------------------------------|
|                                                                                                    | Home   A++ A+ A A- A- A             | ಕನ್ನಡ Your Machine IP Address                           |
| A net net net net net net net net net net                                                                                                    | KARNATAKA PUBLIC SERVICE COMMISSION |                                                         |
| Guidelines for Candidates                                                                                                    | What's New                          | Login                                                   |
| How to apply online<br>Popup Blocker Guidance<br>Forgot Password?<br>Cropping Photo and Signature<br>How To Upload Additional Documents<br>Help Line<br>This help desk is only for queries related to<br>Portal. | 1: no latest news                   | User Name Password Enter the text as in the image       |
| କଃ105358122 କ00000000<br>■kpsc.cschelpline@gmail.com                                                                                                    |                                     | Login<br>Forgot Password/Username ?<br>Activate Windows |

Now you will ask to change the password. Enter following details as shown below

- One Time Password (Received on your contact details)
- New Password
- Confirm Password

Click on "Change Password" button to change the password. Note your user name and password for further reference

#### Fields indicated by \* are mandatory.

Password must be of minimum 8 characters and contain 1 Uppercase, 1 numeric and 1 special character.

| Change Passw      | vord |                      |         |
|-------------------|------|----------------------|---------|
| One Time Password |      | Verification Image : | F2BD244 |
| New Password      |      | Enter the text as in | F2BD244 |
| Confirm Password  |      | the image            |         |
|                   |      |                      |         |

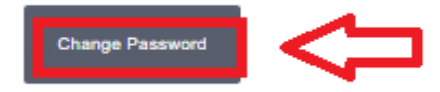

• Click on "OK" button to proceed further

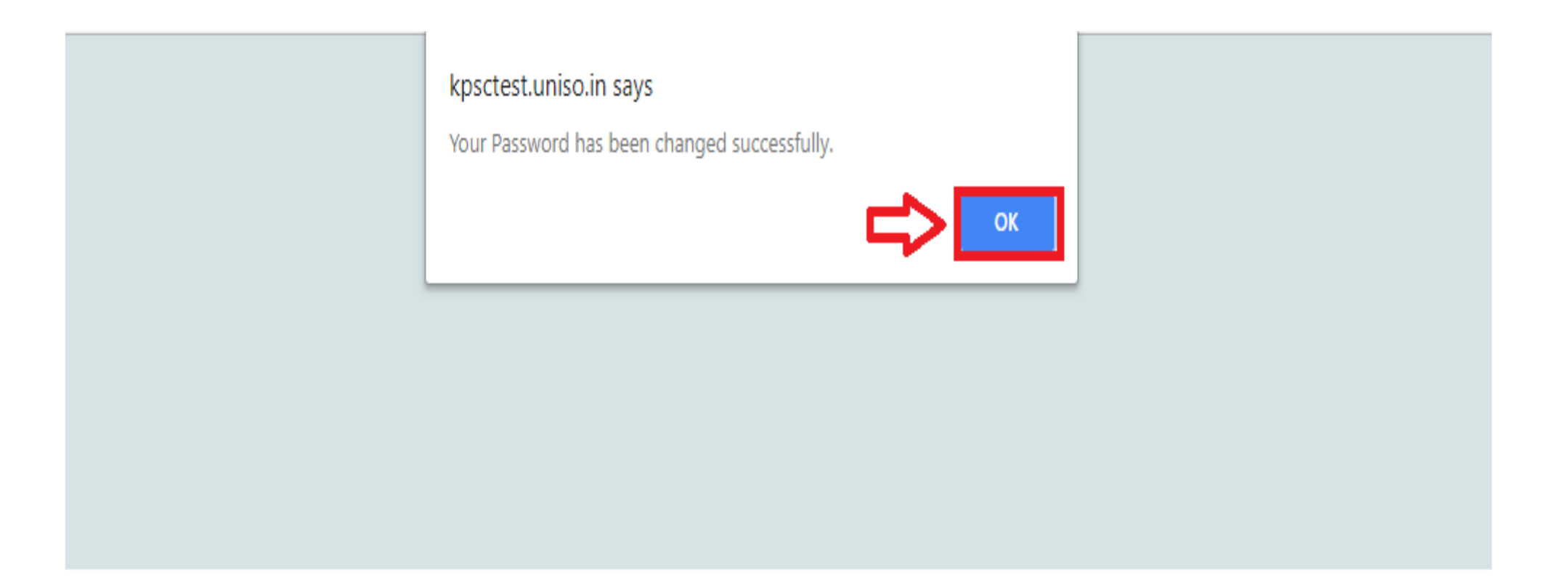

### **Procedure to recover your forgot User Name**

• Go to Homepage and click on "Forgot Password/Username" link as shown below

| $\leftarrow \rightarrow \mathbf{C}$ (3) https://kpscrecruitment.in                                                                                                    |                                     | <b>6</b>                                 |
|----------------------------------------------------------------------------------------------------|-------------------------------------|------------------------------------------|
|                                                                                                    | Home   A++ A+ A A- A- A             | ಕನ್ನಡ Your Machine IP Address            |
| The source of the source of th | KARNATAKA PUBLIC SERVICE COMMISSION |                                          |
| Guidelines for Candidates                                                                                                    | What's New                          | Login                                    |
| How to apply online<br>Popup Blocker Guidance<br>Forgot Password?<br>Cropping Photo and Signature<br>How To Upload Additional Documents                                                                                                    | 1: no latest news                   | User Name Password User Name Description |
| This help desk is only for queries related to<br>Portal.<br>ଦଃ105358122 ଦ00000000<br>⊠kpsc.cschelpline@gmail.com                                                                                                    |                                     | Login<br>Forgot Password/Username ?      |

• Enter your Date of Birth and Registered Mobile Number

| Forgot User Na | me              |              |  |
|----------------|-----------------|--------------|--|
| Mobile No: *   | Date of Birth * |              |  |
| 9999999999     | 01/01/1990      | Generate OTP |  |
|                |                 |              |  |

- After submitting below message will be displayed and you will receive OTP message on your registered mobile number as per details provided.
- Click on "OK" button to proceed further.
- Now you will be redirected to Homepage.

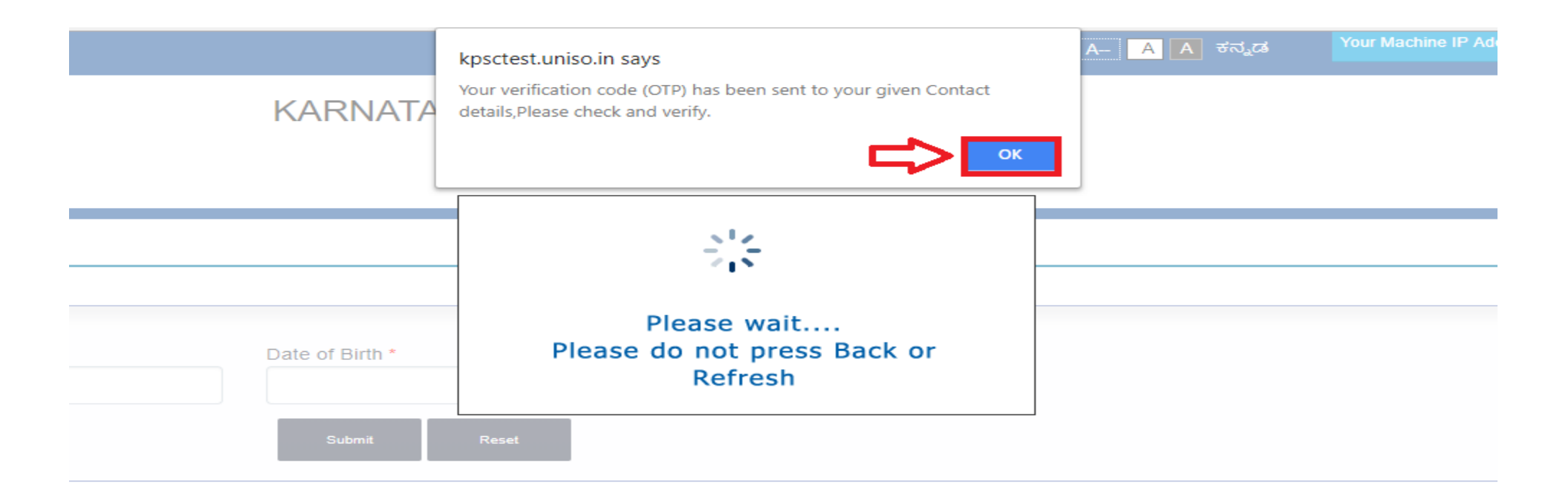

• Enter OTP received in the field as shown below:

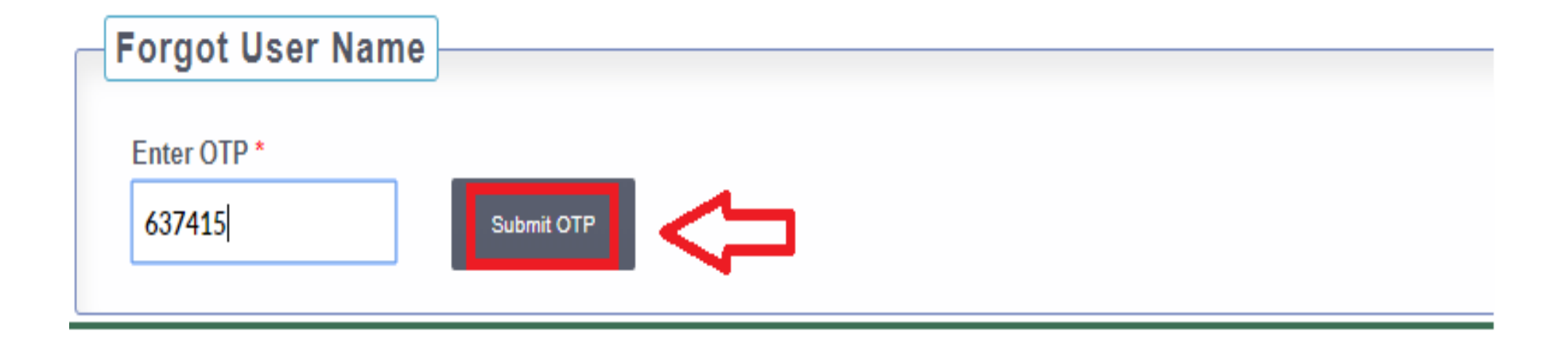

• If OTP is correct then User Name is displayed on Screen

 Forgot User Name

 Your User Name is:

 testuser

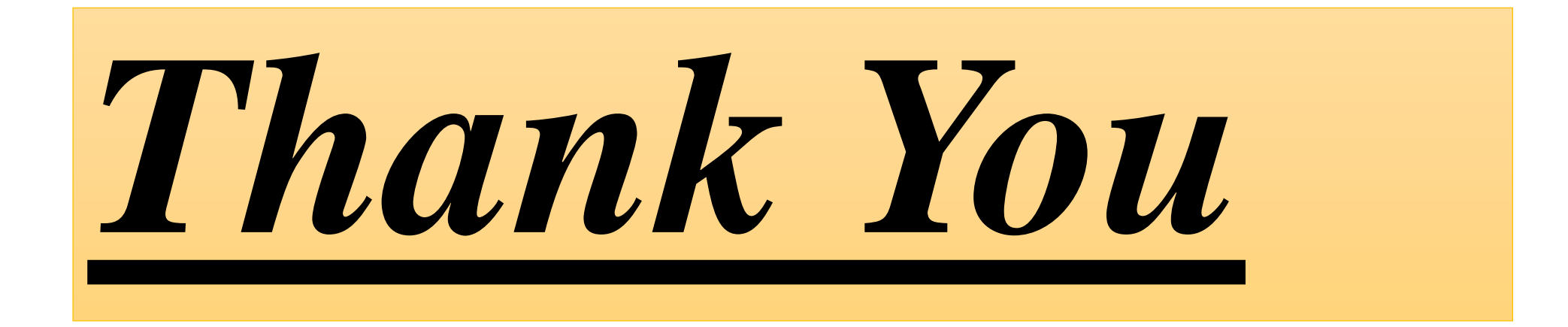